# About Connect ODBC for DB2

Connect ODBC for DB2 (the "DB2 driver") supports the following database systems: DB2 for Windows NT

- DB2 Common Server

The file name for the DB2 driver is IVDB2nn.DLL, where nn denotes the revision level.

# **INTERSOLV** DataDirect Connect ODBC for DB2

Copyright 1998 INTERSOLV Inc. All rights reserved. INTERSOLV and DataDirect are registered trademarks of INTERSOLV, Inc. Connect ODBC is a trademark of INTERSOLV, Inc. Other company or product names mentioned herein may be trademarks or registered trademarks of their respective companies.

# **System Requirements**

The server requirement for all platforms is the same:

The DB2 Server must be installed as the Server Version (*not* the Local Version).

To access the DB2 family of databases, you must have one of the following software packages:

IBM DB2 Client Application Enabler (CAE) for Windows 9x and Windows NT, version 2.1 or higher
IBM DB2 SDK for Windows 0x and Windows NT, version 2.1 or higher

IBM DB2 SDK for Windows 9x and Windows NT, version 2.1 or higher

# **Configuring Data Sources**

To configure a DB2 data source, do the following:

- 1 Start the ODBC Administrator to display list of data sources.
- 2 If you are configuring an existing data source, select the data source name and click **Configure** to display the <u>ODBC DB2 Driver Setup</u> dialog box.

If you are configuring a new data source, click **Add**. A list of installed drivers appears. Select IBM DB2 and click **Finish** to display the <u>ODBC DB2 Driver Setup</u> dialog box.

- 3 Specify a data source name and database name. Specifying a database description is optional. Click <u>Apply</u>.
- 4 Click the Advanced tab to configure additional, optional settings for the data source. Click Apply.
- 5 You must catalog any database you want to access. Click the <u>Catalog Db</u>tab.

On this tab, type an alias name for the remote database, the name of the remote database, and an alias for the node (the node name could describe the remote node name and the communication protocol used to access it). Optionally, you can enter a comment. Click **Add** to add the alias name to the list in the Database Name drop-down list on the <u>Logon</u> dialog box.

The Catalog Db tab also lets you uncatalog remote databases. Select the alias you want to delete from the Alias Name drop-down list and click **Delete**.

#### Click Apply.

6 To provide information about the remote site for the DB2 databases, click the **Catalog Node** tab. On the <u>Catalog Node</u> tab, select a node name (only names of previously cataloged nodes are available), the name of the server or number of the adapter (for NetBIOS nodes), the name of the remote node where the DB2 server is installed, and the type of communication protocol to use to access the node. Optionally, enter a comment. Click **Add**.

The Catalog Node tab also lets you uncatalog nodes. Select the alias you want to delete from the Node Name drop-down list and click **Delete**.

#### Click Apply.

7 Click the Advanced tab, then **Translate** to display the Select Translator dialog box, which lists the translators specified in the ODBC Translators section of the system information. INTERSOLV provides a translator named INTERSOLV OEM ANSI that translates your data from the IBM PC character set to the ANSI character set.

Select a translator, then click **OK** to close this dialog box and perform the translation.

8 Click <u>OK</u> or <u>Cancel</u>. If you click **OK**, the values you have specified become the defaults when you connect to the data source. You can change these defaults by using this procedure to reconfigure your data source. You can override these defaults by connecting to the data source using a <u>connection string</u> with alternate values.

### Connecting to a Data Source Using a Logon Dialog Box

Some ODBC applications display a logon dialog box when you are connecting to a data source. In these cases, the data source name has already been specified.

In the logon dialog box, do the following:

1 Type the name of the remote database or select the name of the remote database from the Database Name drop-down list.

You must have cataloged any database you want to access from the client. (See the topic <u>Configuring</u> <u>Data Sources</u> for information on how to do this.)

- 2 If required, type your user name (authorization ID).
- 3 If required, type your password.
- 4 Click **OK** to complete the logon and to update the values in the system information.

### **Connecting to a Data Source Using a Connection String**

If your application requires a connection string to connect to a data source, you must specify the data source name that tells the driver which section in the system information to use for the default connection information. Optionally, you may specify *attribute=value* pairs in the connection string to override the default values stored in the system information. These values are not written to the system information.

You can specify either long or short names in the connection string. The connection string has the form: DSN=data source name[;attribute=value[;attribute=value]...]

An example of a connection string for DB2 is DSN=DB22 TABLES; DB=PAYROLL; UID=JOHN; PWD=XYZZY; GRP=ACCTNG

The paragraphs that follow give the long and short names for each attribute, as well as a description. The defaults listed are initial defaults that apply when no value is specified in either the connection string or in the data source definition in the system information. If you specified a value for the attribute when configuring the data source, that value is your default.

**ApplicationUsingThreads (AUT)**: ApplicationUsingThreads={0 | 1}. Ensures that the driver works with multi-threaded applications. The default is 1, which makes the driver thread-safe. When using the driver with single-threaded applications, you may set this option to 0 to avoid additional processing required for ODBC thread safety standards.

**CursorBehavior (CB)**: CursorBehavior={0 | 1}. Determines whether cursors are preserved or closed at the end of each transaction. Valid values are 1 (preserve) and 0 (close, the initial default). Set this attribute to 1 if you want cursors to be held at the current position when the transaction ends. Doing so may impact the performance of your database operations.

This attribute is not valid for SQL/DS.

When you select Preserve, the driver returns SQL\_CB\_PRESERVE from SQLGetInfo (SQL\_CURSOR\_COMMIT\_BEHAVIOR). But only Select statements and prepared Update or Delete . . . Where Current of Cursor statements are preserved when the transaction ends. All other prepared statements are closed and deleted.

Database (DB): Name of the database to which you want to connect.

**DataSourceName (DSN)**: Identifies a DB2 data source configuration in the system information. Examples include "Accounting" or "DB2-Serv1."

**Groups (GRP)**: Determines which tables you can access. Your system administrator may have placed you in a "group" of users and granted table access to the entire group. If this is the case, set Groups to the names of any groups to which you belong; separate each name with a comma. Alternatively, Groups=ALL lets your application see all table names even if you cannot access the table.

**LogonID (UID)**: Default logon ID used to connect to your DB2 database. A logon ID is required only if security is enabled on your database. If so, contact your system administrator to get your logon ID.

#### Password (PWD): Password.

**Sysibm (SI)**: On most DB2 systems, SYSIBM is the owner of the catalog system tables. If you have read access to the system tables, you do not need to change this option.

If you do not have read access, the database administrator must create a view of the system tables in another account and give you permission to use that view. In this case, specify the Authorization ID for the account that owns the views of the system tables.

# Data Types

The DB2 data types map to the standard ODBC data types as follows.

| ODBC               |
|--------------------|
| SQL_CHAR           |
| SQL_BINARY         |
| SQL_TYPE_DATE      |
| SQL_DECIMAL        |
| SQL_DOUBLE         |
| SQL_INTEGER        |
| SQL_LONGVARCHAR    |
| SQL_LONGVARBINARY  |
| SQL_SMALLINT       |
| SQL_TYPE_TIME      |
| SQL_TYPE_TIMESTAMP |
| SQL_VARCHAR        |
| SQL_VARBINARY      |
|                    |

Note The Graphic, Vargraphic, and Long Vargraphic data types are not supported.

# Isolation and Lock Levels Supported

DB2 supports isolation levels 0 (read uncommitted), 1 (read committed), and 2 (repeatable read). It supports record-level locking.

# **ODBC Conformance Level**

The API functions supported are listed in "Supported ODBC Functions," found in the General Help on DataDirect ODBC Drivers. In addition, the following X/Open functions are supported:

- SQLProcedures
- SQLProcedureColumns

The driver supports the minimum SQL grammar.

# Number of Connections and Statements Supported

The DB2 database system supports a single connection and multiple statements per connection.

# **ODBC DB2 Driver Setup Dialog Box**

Use the ODBC DB2 Driver Setup dialog box to <u>create</u> new DB2 data sources or <u>configure</u> existing data sources.

**Data Source Name:** A string that identifies this DB2 data source configuration in the system information. Examples include "Accounting" or "DB2-Serv1."

**Description:** An optional long description of a data source name. For example, "My Accounting Database" or "DB2 on Server #1."

Database Name: The name of the database to which you want to connect by default.

#### **Advanced Tab**

Displays the <u>Advanced tab</u>, where you can configure additional options for this data source.

#### **Catalog Db Tab**

Displays the <u>Catalog Db tab</u>, where you can catalog databases.

#### **Catalog Node Tab**

Displays the <u>Catalog Node tab</u>, where you enter information about the remote site for DB2 databases.

<u> 0K</u>

Cancel

### Advanced Tab, ODBC DB2 Driver Setup Dialog Box

Use the Advanced Tab on the ODBC DB2 Driver Setup dialog box to specify optional settings when you <u>create</u> new DB2 data sources or <u>configure</u> existing data sources.

**Owner of Catalog Tables:** On most DB2 systems, SYSIBM is the owner of the catalog system tables. If you have read access to the system tables, you do not need to change this option.

If you do not have read access, the system administrator must create a view of the system tables in another account and give you permission to use that view. In this case, specify the Authorization ID for the account that owns the views of the system tables.

**Groups:** A value to determine which tables you can access. Your system administrator may have placed you in a "group" of users and granted table access to the entire group. If this is the case, specify the names of any groups to which you belong; separate each name with a comma. Alternatively, specify the word ALL so that you see all table names even if you cannot access the table.

**Default Authorization ID:** The default Logon ID used to connect to your DB2 database. A Logon ID is required only if security is enabled on your database. Your ODBC application may override this value or you may change this value in the logon dialog box.

**Cursor Behavior:** Select Preserve if you want cursors to be held at the current position when the transaction ends. Otherwise, leave this set to Close. Selecting Preserve may impact the performance of your database operations. This setting does not apply to SQL/DS.

When you select Preserve, the driver returns SQL\_CB\_PRESERVE from SQLGetInfo (SQL\_CURSOR\_COMMIT\_BEHAVIOR). But only Select statements and prepared Update or Delete . . . Where Current of Cursor statements are preserved when the transaction ends. All other prepared statements are closed and deleted.

**Application Using Threads:** A setting that ensures that the driver works with multi-threaded applications. You can clear this check box when using the driver with single-threaded applications. Turning off this setting avoids additional processing required for ODBC thread safety standards.

#### **Translate Button**

Displays the Select Translator dialog box, where you can translate your data from one character set to another. Choose the INTERSOLV OEM ANSI translator to translate your data from the IBM PC character set to the ANSI character set.

<u> 0K</u>

Cancel

# Logon to DB2 Dialog Box

**Database Name:** Enter the name of the remote database or select the name of the remote database from the Database Name box.

You must have cataloged any database you wish to access from the client.

Authorization ID: Enter your user name (authorization ID).

**Password:** Enter your password.

#### ΟΚ

Completes the logon and writes the values to the system information.

# Catalog Db Tab, ODBC DB2 Driver Setup Dialog Box

Catalogs the remote database you wish to access.

Alias Name: Enter an alias name for the remote database.

Database Name: Enter the name of the remote database.

**Node Name:** Enter a name as an alias for the node. The node name could describe the remote node name and the communication protocol used to access it.

Comment: At your option, you can enter a comment.

#### Add

Catalogs the entry and adds the alias name to the Database Name drop-down list on the Logon dialog box.

#### Delete

Uncatalogs the entry selected in the Alias Name drop-down list.

#### <u>OK</u>

Cancel

# Catalog Node Tab, ODBC DB2 Driver Setup Dialog Box

Provides information about the remote site for DB2 databases.

Node Name: Select a node name. Only names of previously cataloged nodes are available.

Server/Adapter: Enter the name of the server or the number of the adapter (for NetBIOS nodes).

Remote Node Name: Enter the name of the remote node (the node where the server is installed).

**Node Type:** Enter the type of communication protocol to use to access the node (IPX/SPX, NetBIOS, or TCP/IP).

Comment: At your option, you can enter a comment.

Add

Catalogs the entry.

Delete

Uncatalogs the entry selected in the Node Name drop-down list.

<u>OK</u>

Cancel

# Apply Button

Writes the settings you have specified to the system information. These settings remain in effect until you change them in this dialog box. Clicking **Cancel** does not affect settings that have been applied.

# **OK Button**

Writes the settings you have specified to the system information and closes the dialog box.

### **Cancel Button**

Closes the dialog box without saving settings that have not been applied.